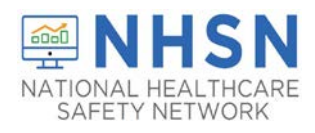

## STATE VETERANS HOME COVID-19 HOW TO ENTER NHSN APPLICATION WITH LEVEL 3 SECURITY

Users who migrated from Level-1 to Level-3 SAMS security access and received a SAMS grid card, please follow the directions below to enter the NHSN application:

1. Log into SAMS at <u>http://sams.cdc.gov</u>.

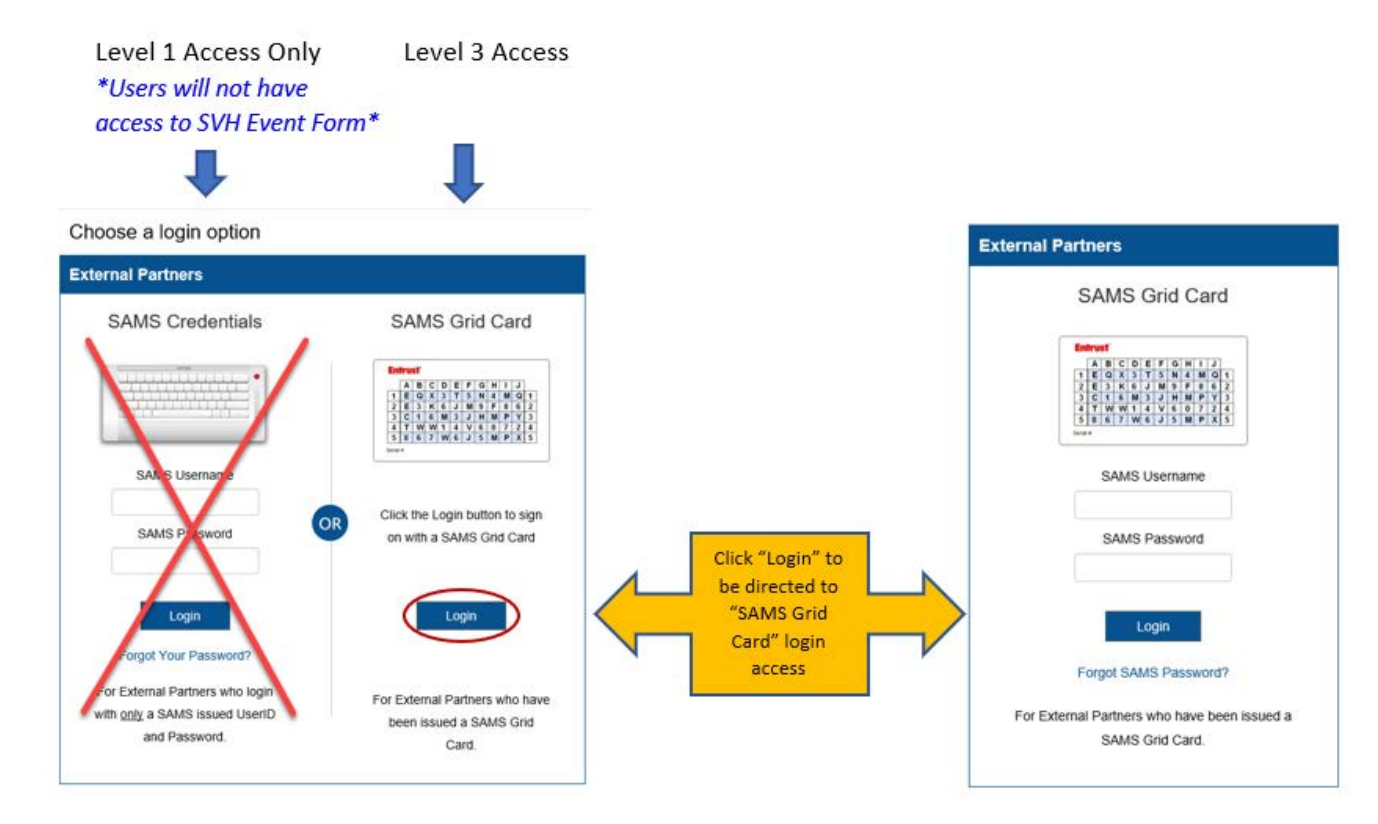

- 2. Once you have entered SAMS Grid Card credentials, you will reach the SAMS Landing page to access NHSN.
  - a. Underneath the National Healthcare Safety Network System header please select the "NHSN Reporting" link.

**\*DO NOT** access the "NHSN LTC Reporting" option, as this option will direct you to level one security.

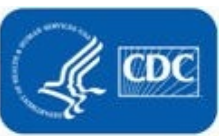

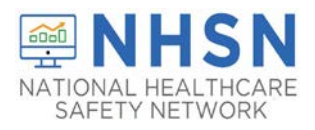

## STATE VETERANS HOME COVID-19 HOW TO ENTER NHSN APPLICATION WITH LEVEL 3 SECURITY

|                                                                                  | SAMS<br>secure access management services |   |                                                   |  |  |
|----------------------------------------------------------------------------------|-------------------------------------------|---|---------------------------------------------------|--|--|
|                                                                                  | Menu                                      |   | My Applications                                   |  |  |
|                                                                                  | My Profile                                |   | CDC TRAIN                                         |  |  |
|                                                                                  | Cogout                                    |   | CDC TRAIN                                         |  |  |
|                                                                                  | Links                                     |   | CITI_Single_SignOn                                |  |  |
|                                                                                  | SAMS User Guide                           |   | CDC Single Point Sign On - CITI Courses           |  |  |
|                                                                                  | Identity Verification<br>Overview         |   | National Healthcare Safety Network System         |  |  |
| Select "NHSN Reporting"<br>for Level 3 security access<br>into NHSN application. |                                           | / | NHSN Reporting *     NHSN Enrollment *            |  |  |
|                                                                                  |                                           |   |                                                   |  |  |
|                                                                                  |                                           |   | NHSN Long Term Care Reporting Level 1 access only |  |  |
|                                                                                  |                                           |   | NHSN LTC Reporting     NHSN LTC Enrollment        |  |  |

3. Once you select "NHSN Reporting" you will be directed to the NHSN Landing Page.

| NHSN - National Healthcare Safety Network                              |                                                                                                    |
|------------------------------------------------------------------------|----------------------------------------------------------------------------------------------------|
| Select component:<br>Long Term Care Facility                           | <ul> <li>Select Long-Term Care Facility<br/>Component in the drop down</li> <li>Select your Facility/Group</li> <li>Click "submit" to be directed to</li> </ul> |
| Select facility/group:<br>Fac: Ti's Test Facility (ID 56233)<br>Submit | the facility homepage                                                                                                    |

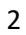

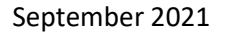

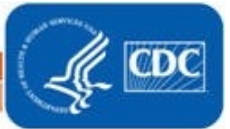

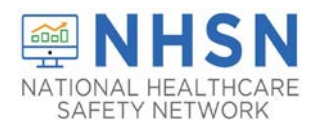

 On the left-hand navigation panel, select > COVID-19>>VA COVID-19 Event to access the event form to report.

| NHSN - National Healthcare Safety Network (Itcf954-45-g6wxm:443) |    |                                                                                                  |  |  |  |  |
|------------------------------------------------------------------|----|--------------------------------------------------------------------------------------------------|--|--|--|--|
| NHSN Home                                                        |    | NHSN Long Term Care Facility Component Home Page                                                 |  |  |  |  |
| Alerts                                                           |    |                                                                                                  |  |  |  |  |
| Dashboard                                                        | •  |                                                                                                  |  |  |  |  |
| Reporting Plan                                                   | ۱. | <ul> <li>Long Term Care Dashboard</li> </ul>                                                     |  |  |  |  |
| Resident                                                         | ¥. | <ul> <li>Action Items</li> </ul>                                                                 |  |  |  |  |
| Event                                                            | ١. |                                                                                                  |  |  |  |  |
| Summary Data                                                     | ١. | You have no action items.                                                                        |  |  |  |  |
| COVID-19                                                         |    | Dashboard                                                                                        |  |  |  |  |
| Vaccination Summary                                              |    | Pathway Data Reporting                                                                           |  |  |  |  |
| Import/Export                                                    |    | POC Test Result Reporting Iuntarily provided information obtained in this surveillance system th |  |  |  |  |
| Surveys 🕨                                                        |    | VA COVID-19 Event uns 308 (d) or the Public Health Service Act (42 USC 24:                       |  |  |  |  |
| Analysis                                                         | •  | COVID-19 Vaccination - HCW                                                                       |  |  |  |  |
| Users                                                            | F  | COVID-19 Vaccination - Residents                                                                 |  |  |  |  |

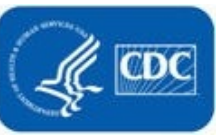